## NI PXIe-7822R

Модуль цифрового ввода-вывода PXI Express R-серии с Kintex-7 325T FPGA

| Français       | Deutsch | 日本語 | 한국어 | 简体中文 |  |
|----------------|---------|-----|-----|------|--|
| ni.com/manuals |         |     |     |      |  |

В этом документе объясняется, как подключать и конфигурировать модуль NI PXIe-7822R.

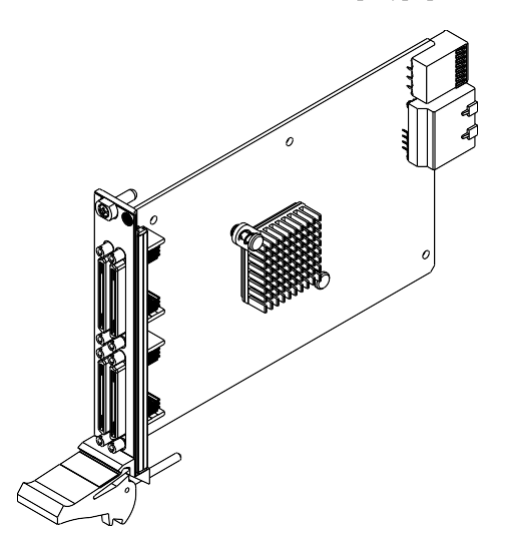

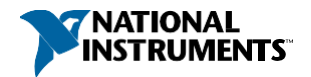

#### Правила техники безопасности

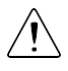

Внимание! Не используйте NI PXIe-7822R способом, отличным от приведенного в настоящем руководстве пользователя. Неправильное использование продукта может быть опасным. Вы можете вывести из строя встроенную защиту изделия,если изделие будет любым образом повреждено. При повреждении продукта верните его в National Instruments для ремонта.

#### Электромагнитная совместимость

Данный продукт протестирован и соответствует требованиям и ограничениям нормативных документов по электромагнитной совместимости (EMC), приведенным в технических характеристиках продукта. Эти требования и ограничения предоставляют достаточную защиту от вредных помех при эксплуатации продукта в надлежащей электромагнитной среде.

Продукт предназначен для использования в жилых, коммерческих и промышленных помещениях. Однако в случае если продукт подключен к периферийному устройству или объекту тестирования, могут возникнуть вредные помехи. Для минимизации помех приему радио- и телесигналов и предотвращения неприемлемого ухудшения характеристик, устанавливайте и используйте данный продукт в строгом соответствии с инструкциями, приведенными в документации на продукт.

Кроме того, любые внесенные в продукт изменения или модификации, не одобренные в явном виде National Instruments, могут лишить вас права эксплуатировать продукт согласно местным нормативным правилам.

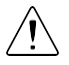

Внимание! Для обеспечения соответствия указанной электромагнитной совместимости используйте данный продукт только с экранированными кабелями и аксессуарами. Не используйте неэкранированные кабели или аксессуары,если только они не установлены в экранированный бокс с соответствующим образом спроектированными и экранированными портами ввода-вывода и подключены к продукту экранированным кабелем. Если неэкранированные кабели или аксессуары не установлены и не экранированны должным образом, приведенные характеристики электромагнитной совместимости продукта не гарантируются.

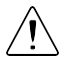

Внимание! Для обеспечения соответствия указанных характеристик электромагнитной совместимости установите два (2) ферритовых кольца с защелками (777297-01) на каждый подключенный кабель ввода-вывода в соответствии с инструкциями по установке продукта.

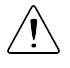

**Внимание!** Для обеспечения указанных характеристик электромагнитной совместимости длина всех кабелей, подключенных к входным портам, не должна превышать 3 м (10 футов).

#### Распаковка комплекта

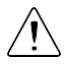

**Внимание!** Для предотвращения повреждения устройства электростатическим разрядом заземлитесь с помощью заземляющего браслета или взявшись за заземленный предмет, например,шасси компьютера.

- 1. Коснитесь антистатической упаковкой металлической части шасси компьютера.
- 2. Извлеките устройство из упаковки и проверьте, нет ли плохо закрепленных компонентов или любых других признаков повреждений.

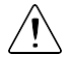

**Внимание!** Никогда не прикасайтесь к неизолированным контактам или разъемам.

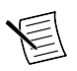

**Примечание:** Не устанавливайте устройство при обнаружении любых повреждений.

3. Извлеките из упаковки остальные элементы и документацию.

Когда устройство не используется, храните его в антистатической упаковке.

#### Проверка содержимого комплекта

Убедитесь, что в комплекте имеются следующие элементы:

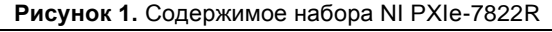

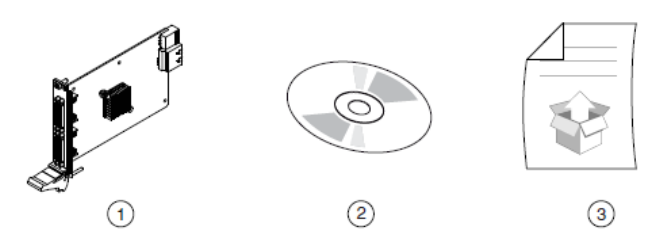

- 1. Модуль
- 2. Компакт-диск NI-RIO
- 3. Руководство по началу работы

#### Окружающая среда

Убедитесь, что среда, в которой вы используете NI PXIe-7822R, удовлетворяет следующим характеристиками.

| Температура при эксплуатации<br>(IEC 60068-2-1, IEC 60068-2-2)          | от 0 °С до 55 °С              |
|-------------------------------------------------------------------------|-------------------------------|
| Относительная влажность при<br>эксплуатации конденсата (IEC-60068-2-56) | от 10% до 90%, без конденсата |
| Максимальная высота над уровнем моря                                    | 2 000 м                       |
| Степень загрязнения                                                     | 2                             |

Для эксплуатации только в помещении.

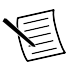

**Примечание:** Обратитесь к техническим характеристикам прибора на странице *ni.com/manuals* за получением полного списка характеристик.

# Инсталляция программного обеспечения на хост-компьютер

Перед началом использования NI PXIe-7822R вы должны установить на хост-компьютер следующие прикладное программное обеспечение и драйверы устройств.

- 1. LabVIEW 2014 SP1 или выше
- 2. Модуль LabVIEW Real-Time 2014 SP1 или выше<sup>1</sup>
- 3. Модуль LabVIEW FPGA 2014 SP1 или выше
- 4. Драйверы устройств NI-RIO за февраль 2015 или новее

Посетите *ni.com/info* и введите информационный код softwareversion для получения информации о минимальных поддерживаемых версиях.

## Установка NI PXIe-7822R

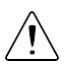

**Внимание!** Для предотвращения повреждения устройства электростатическим разрядом или из-за загрязнения держите устройство за края или металлическую скобу.

1. Перед установкой модуля убедитесь, что к шасси подключен источник питания переменного тока.

Сетевой шнур источника питания заземляет шасси и защищает его от электрических повреждений во время установки модуля.

- 2. Выключите питание шасси.
- Перед установкой проверьте контакты слота на объединительной панели, нет ли погнутых или поврежденных. Не устанавливайте модуль, если объединительная панель повреждена.
- 4. Снимите черные пластиковые колпачки со всех крепежных винтов на передней панели модуля.
- 5. Определите в шасси поддерживаемый слот. На рисунке ниже приведены символы, обозначающие тип слота в шасси.

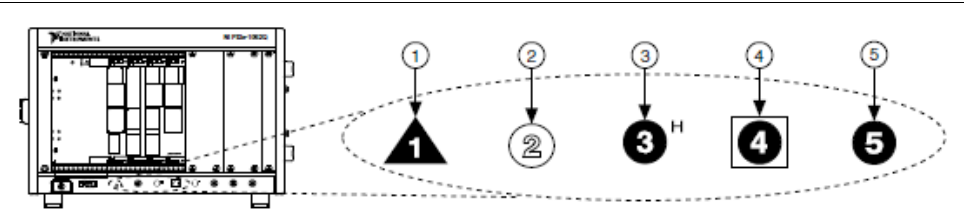

#### Рисунок 2. Символы совместимости слота

- 1. Слот системного контроллера PXI Express
- 2. Периферийный слот РХІ

- 4. Слот синхронизации системы PXI Express
- 5. Периферийный слот PXI Express
- 3. Гибридный периферийный слот PXI Express

<sup>&</sup>lt;sup>1</sup> Модуль LabVIEW Real Time требуется только при использовании платы серии R с контроллером PXIe, на котором установлена операционная система реального времени

<sup>4 |</sup> ni.com | Начало работы с NI PXIe-5646R

Модули NI PXIe-7822R могут устанавливаться в периферийные слоты PXI Express, гибридные периферийные слоты PXI Express и в слоты синхронизации системы PXI Express.

- 6. Прикоснитесь к любой металлической части шасси, чтобы сбросить статическое электричество.
- 7. Убедитесь в том, что ручка эжектора находится в незащелкнутом (нижнем) положении.
- Поместите края модуля в верхнюю и нижнюю направляющие шасси. Вставьте модуль в слот до упора.

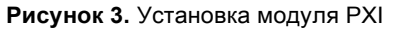

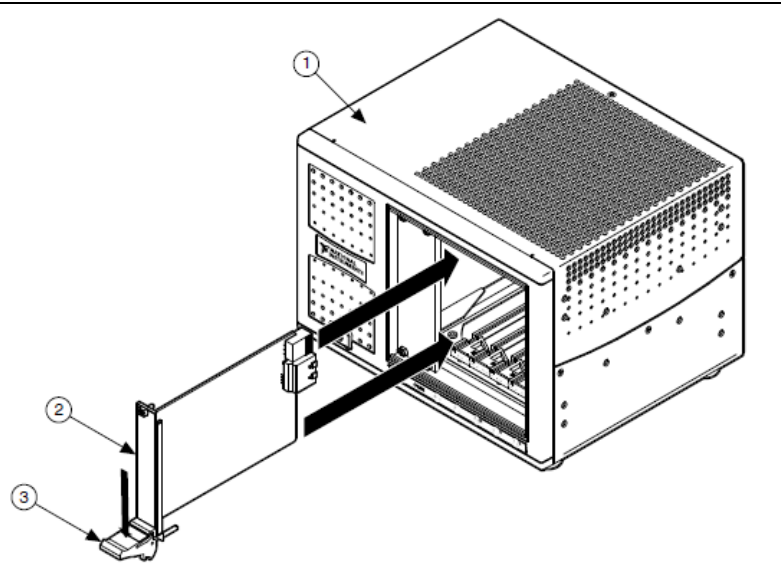

- 1. Шасси
- 2. Модуль
- 3. Ручка эжектора в нижнем (незащелкнутом) положении
- 9. Закрепите модуль, подняв вверх ручку эжектора.
- 10. Прикрепите лицевую панель модуля к шасси с помощью винтов на передней панели.

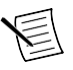

**Примечание:** Затягивание верхнего и нижнего винтов повышает механическую стабильность, а также служит для электрического соединения передней панели и шасси, что может улучшить качество сигнала и электромагнитные характеристики.

- Закройте все пустые слоты заглушками или блокираторами слота для максимизации потока охлаждающего воздуха.
- 12. Включите питание шасси.

#### Проверка установки модуля в хост-компьютер

Вы можете убедиться, что система распознает NI PXIe-7822R с помощью Measurement & Automation Explorer (MAX).

- 1. Для запуска MAX перейдите в меню **Пуск»Все программы»National Instruments»MAX** или щелкните по иконке NI MAX на рабочем столе.
- 2. Раскройте категорию Devices and Interfaces.
- 3. Убедитесь, что устройство отображается в этой категории.

Если устройства нет в списке, нажмите <F5> для обновления MAX. Если устройство все равно не появилось, посетите ni.com/support за информацией о решении проблем.

## Проверка установки модуля в удаленное целевое устройство

Вы можете убедиться, что система распознает NI PXIe-7822R с помощью Measurement & Automation Explorer (MAX).

- 1. Запустите МАХ на хост-компьютере.
- 2. Разверните пункт Remote Systems в дереве конфигурации и найдите вашу систему.
- 3. Установите модуль LabVIEW Real-Time 2014 SP1 и драйверы NI RIO Device Drivers за август 2015 или выше на удаленное целевое устройство (**Remote Target**).
  - а. Обратитесь к разделу Инсталляция ПО на хост-компьютер для получения информации об инсталляции программного обеспечения на хост.
  - b. Обратитесь к руководству *PXI Express Controllers User Manual* на сайте ni.com/manuals для получения информации об инсталляции программного обеспечения на целевое устройство.
- 4. В дереве Remote Targets найдите и разверните категорию Devices and Interfaces. Если устройства нет в списке, нажмите <F5> для обновления MAX. Если устройство все равно не появилось, посетите ni.com/support за информацией о решении проблем.

### Подключение NI PXIe-7822R

NI рекомендует использовать следующие кабели и аксессуары с NI PXIe-7822R:

- Ферриты для подавления электромагнитных помех (777297-01)
- Экранированный 68-контактный коннекторный блок для устройств DIO & HSDIO R-серии (782914-01)
- Экранированный высокочастотный цифровой кабель R-Серии, 1м (156166-01)
- Экранированный высокочастотный цифровой кабель R-Серии, 2м (156166-02)

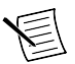

**Примечание:** NI не несет ответственности за подключения сигналов, превышающих любое из максимально допустимых значений входных или выходных сигналов для NI PXIe-7822R и шасси компьютера. Обратитесь к документу NI PXIe-7822R Specifications, доступному на сайте ni.com/manuals, для получения максимальных и минимальных значений параметров каждого сигнала.

| Схема расположения контактов |           | Сигнал    | Описание                                             |                                     |
|------------------------------|-----------|-----------|------------------------------------------------------|-------------------------------------|
| $\bigcirc$                   |           | DIO <031> | Данные каналов цифрового ввода-<br>вывода с 0 по 31. |                                     |
| GND                          | 68 34     | GND       | GND                                                  |                                     |
| External Clock x*            | 67 33     | GND       | GILD                                                 | (Общий)                             |
| GND                          | 66 32     | GND       | D Y                                                  |                                     |
| DIO0                         | 65 31     | DIO1      | Внешний                                              | Внешний источник тактового сигнала, |
| GND                          | 64 30     | GND       | генератор                                            | которыи может использоваться для    |
| DIO2                         | 63 29     | DIO3      |                                                      | Синхронного соора данных.           |
| GND                          | 62 28     | GND       |                                                      | предоставляемый тактовый сигнал     |
| DIO4                         | 61 27     | DIO5      |                                                      |                                     |
| GND                          | 60 26     | GND       |                                                      | содержать паразитных выоросов.      |
| DIO6                         | 59 25     | DIO7      |                                                      |                                     |
| GND                          | 58 24     | GND       |                                                      |                                     |
| DIO8                         | 57 23     | DIO9      |                                                      |                                     |
| GND                          | 56 22     | GND       |                                                      |                                     |
| DIO10                        | 55 21     | DIO11     |                                                      |                                     |
| GND                          | 54 20     | GND       |                                                      |                                     |
| DIO12                        | 53 19     | DIO13     |                                                      |                                     |
| GND                          | 52 18     | GND       |                                                      |                                     |
| DIO14                        | 51 17     | DIO15     |                                                      |                                     |
| GND                          | 50 16     | GND       |                                                      |                                     |
| DIO16                        | 49 15     | DIO17     |                                                      |                                     |
| GND                          | 48 14     | GND       |                                                      |                                     |
| DIO18                        | 47 13     | DIO19     |                                                      |                                     |
| GND                          | 46 12     | GND       |                                                      |                                     |
| DIO20                        | 45 11     | DIO21     |                                                      |                                     |
| GND                          | 44 10     | GND       |                                                      |                                     |
| DIO22                        | 43 9      | DIO23     |                                                      |                                     |
| GND                          | 42 8      | GND       |                                                      |                                     |
| DIO24                        | 41 7      | DIO25     |                                                      |                                     |
| GND                          | 40 6      | GND       |                                                      |                                     |
| DIO26                        | 39 5      | DIO27     |                                                      |                                     |
| GND                          | 38 4      | GND       |                                                      |                                     |
| DIO28                        | 37 3      | DIO29     |                                                      |                                     |
| GND                          | 36 2      | GND       |                                                      |                                     |
| DIO30                        | 35 1      | 01031     |                                                      |                                     |
|                              |           |           |                                                      |                                     |
| * х - номе                   | р разъем  | a.        |                                                      |                                     |
| External Clock               | х - тольк | о вход.   |                                                      |                                     |

Таблица 1. Схема расположения контактов NI PXIe-7822R

NI PXIe-7822R защищен от перегрузок по напряжению и току. Обратитесь к документу NI PXIe-7822R Specifications, доступному на сайте ni.com/manuals, за получением дополнительной информации о перегрузках по напряжению и току.

#### Цифровой ввод-вывод

NI PXIe-7822R предоставляет возможность подключения к 128 каналам цифрового вводавывода (DIO). Разъемы с 0 по 3 содержат по 32 высокоскоростных канала цифрового вводавывода, которые могут работать на частотах до 80 МГц. Для каждого разъема можно выбирать уровни логических сигналов: 1,2 В; 1,5 В; 1,8 В, 2,5 В или 3,3 В. Каждый канал может быть сконфигурирован как на вход, так и на выход.

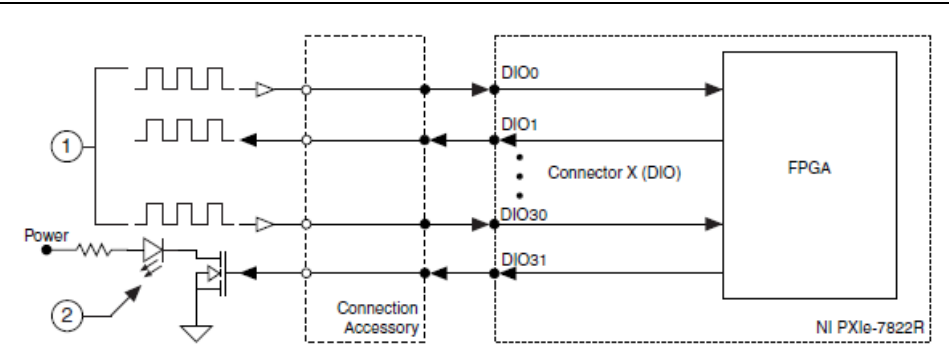

#### Рисунок 4. Подключение каналов цифрового ввода-вывода

- 1. Высокочастотные сигналы до 80 МГц с логическими уровнями 1,2 В; 1,5 В; 1,8 В; 2,5 В или 3,3 В
- 2. Светодиод

Power - питание; Connection Accessory - устройство для подключения; Connector X - разъем X

Каналы цифрового ввода-вывода подключаются к FPGA через схему защиты, обеспечивающую защиту от перегрузок по напряжению и по току. Обратитесь к документу *NI PXIe-7822R Specifications* за получением дополнительной информации о максимально допустимых токах и напряжениях.

При включении питания системы каналы ввода вывода устанавливаются в режим ввода с низким логическим уровнем при помощи подтягивающих резисторов. Для задания другого состояния при включении питания вы можете сконфигурировать NI PXIe-7822R на загрузку VI при включении питания системы. VI сможет установить линии цифрового ввода-вывода в любое требуемое состояние по включению питания.

Все каналы цифрового ввода вывода на разъемах 0 - 3 подключены с характеристическим импедансом линии 50 Ом. Для гарантии наилучшего качества сигнала подключайте все внешние схемы с аналогичным импедансом. NI рекомендует выполнять измерения целостности сигналов для проверки влияния на ваше приложение трактов прохождения сигнала в кабеле и устройствах подключения.

#### Установка ферритов для подавления помех

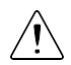

Внимание! Для обеспечения соответствия указанной электромагнитной совместимости используйте данный продукт только с экранированными кабелями и аксессуарами. Не используйте неэкранированные кабели или аксессуары, если только они не установлены в экранированный бокс с соответствующим образом спроектированными и экранированными портами ввода-вывода и подключены к продукту экранированным кабелем. Если неэкранированные кабели или аксессуары должным образом не установлены и не экранированны, приведенные характеристики электромагнитной совместимости продукта не гарантируются.

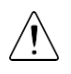

Внимание! Для обеспечения соответствия указанной электромагнитной совместимости установите два (2) ферритовых кольца с защелками (777297-01) на каждый подключенный кабель ввода-вывода в соответствии с инструкциями.

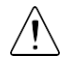

**Внимание!** Для обеспечения указанных характеристик электромагнитной совместимости длина всех кабелей, подключенных к входным портам, не должна превышать 3 м (10 футов).

Для каждого подключенного кабеля ввода-вывода установите два (2) ферритовых кольца с защелками (777297-01), по одному на каждый конец кабеля, как можно ближе к разъему.

Два (2) ферритовых кольца с защелками (777297-01) включены в каждый из следующих рекомендуемых комплектов кабелей:

- Экранированный высокочастотный кабель для цифровых сигналов к модулям R-Серии, 1м (156166-01)
- Экранированный высокочастотный кабель для цифровых сигналов к модулям R-Серии, 2м (156166-02)

Для кабелей, предоставляемых пользователем, ферритовые кольца могут быть заказаны напрямую в NI. Для этого посетите сайт *ni.com/ info* и введите информационный код RDI02FERRITE.

#### Рисунок 5. Установка ферритов

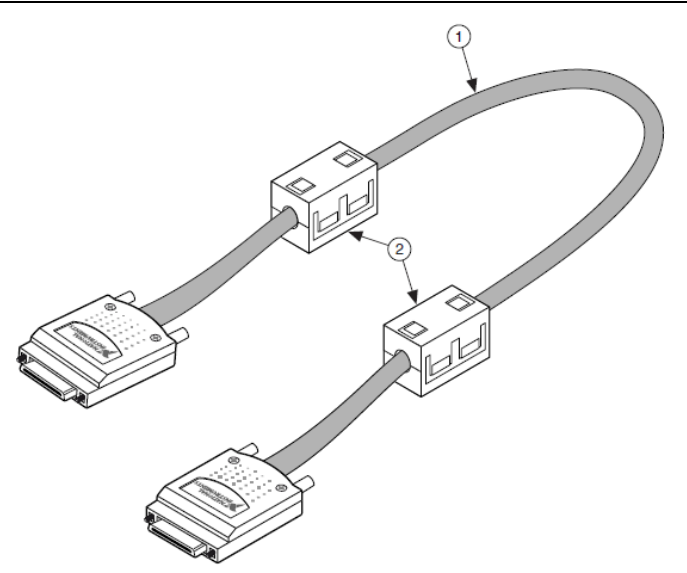

- 1. Кабель ввода-вывода
- 2. Ферриты

### Куда обратиться далее

Обратитесь к следующему рисунку за информацией о ресурсах, доступных для решения других задач, связанных с применением модуля.

| HARDWARE                                               | SOFTWARE                                      |  |  |  |  |
|--------------------------------------------------------|-----------------------------------------------|--|--|--|--|
|                                                        |                                               |  |  |  |  |
| NI PXIe-7822R Specifications                           | Configuring a Project<br>NI-RIO Help          |  |  |  |  |
| PXI Express Controller Documentation<br>ni.com/manuals | Learn LabVIEW Basics<br>ni.com/gettingstarted |  |  |  |  |
| PXI Express Chassis Documentation<br>ni.com/manuals    | NI R Series Examples<br>NI Example Finder     |  |  |  |  |
|                                                        |                                               |  |  |  |  |
| SUPPORT                                                |                                               |  |  |  |  |
| Software Support<br>ni.com/info>swsupport              | Support<br>ni.com/support                     |  |  |  |  |
| Services<br>ni.com/services                            | NI Community<br>ni.com/community              |  |  |  |  |

#### Куда обратиться за поддержкой

Веб-сайт NI является полноценным ресурсом вашей технической поддержки. На странице *ni.com/support* вы можете получить любую информацию, начиная с выявления неисправностей и ресурсов для самостоятельного поиска ответов по разработке приложений и заканчивая возможностью поддержки по электронной почте либо по телефону специалистами NI.

Штаб-квартира корпорации NI расположена по адресу 11500 North Mopac Expressway, Austin, Texas, 78759-3504. National Instruments имеет также офисы по всему миру. Для получения поддержки по телефону в США создайте запрос на странице *ni.com/support* или позвоните по номеру 512 795 8248. Для получения поддержки по телефону вне США посетите раздел *Worldwide Offices* на странице *ni.com/niglobal* для доступа к веб-сайтам филиалов, где имеется обновляемая контактная информация, телефоны службы поддержки, адреса электронной почты и информация о текущих событиях.

Обратитесь к документу *NI Trademarks and Logo Guidelines* на сайте ni.com/trademarks для получения дополнительной информации о торговых марках National Instruments. Названия других упомянутых в данном руководстве изделий и производителей являются торговыми марками или торговыми именами соответствующих компаний. Для получения информации о патентах, которыми защищены продукция или технологии National Instruments, выполните команду **Help»Patents** из главного меню вашего программного обеспечения, откройте файл patents.txt на имеющемся у вас компакт-диске или откройте документ *National Instruments Patent Notice* на странице ni.com/patents. Информацию о пицензионном cornaueнии с конечным пользователем (EULA), а также правовые положения сторонних производителей вы можете найти в файле readme вашего продукта NI. Обратитесь к документу *Export Compliance Information* на странице ni.com/legal/export-compliance за глобальными принципами торговой политики NI, а также для получения необходимых кодов HTS, ECCN и других данных об экспорте/импорте. NI НЕ ДАЕТ НИКАКИХ ЯВНЫХ ИЛИ ПОДРАЗУМЕВАЕМЫХ ГАРАНТИЙ ОТНОСИТЕЛЬНО ТОЧНОСТИ ЭТОЙ ИНФОРМАЦИИ И НЕ НЕСЕТ ОТВЕТСТВЕННОСТИ ЗА ЛЮБЫЕ ОШИБКИ. Для покупателей из правительства США: данные, содержащиеся в этом руководстве, были разработаны на личные средства и подпадают под действие применимых ограниченных прав и ограниченных прав на данные в порядке, предусмотренном законами FAR 52.227-14, DFAR 252.227-7014 и DFAR 252.227-7015.

© 2015 National Instruments. All rights reserved.

376822А-01 Февраль 2015